1. Если у Вас установлен Windows 10 выполнить нижеследующее, а иначе начать с пункта 5

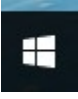

2. Нажать правую копку мыши на значке слева внизу

| 💷 Выполни | гь Х                                                                                         |
|-----------|----------------------------------------------------------------------------------------------|
| 9         | Введите имя программы, папки, документа или ресурса<br>Интернета, которые требуется открыть. |
| Открыть:  | cmd 🗸                                                                                        |
|           |                                                                                              |
|           | ОК Отмена Обзор                                                                              |

3. Выбрать из меню пункт «Выполнить», набрать команду cmd и нажать на ОК

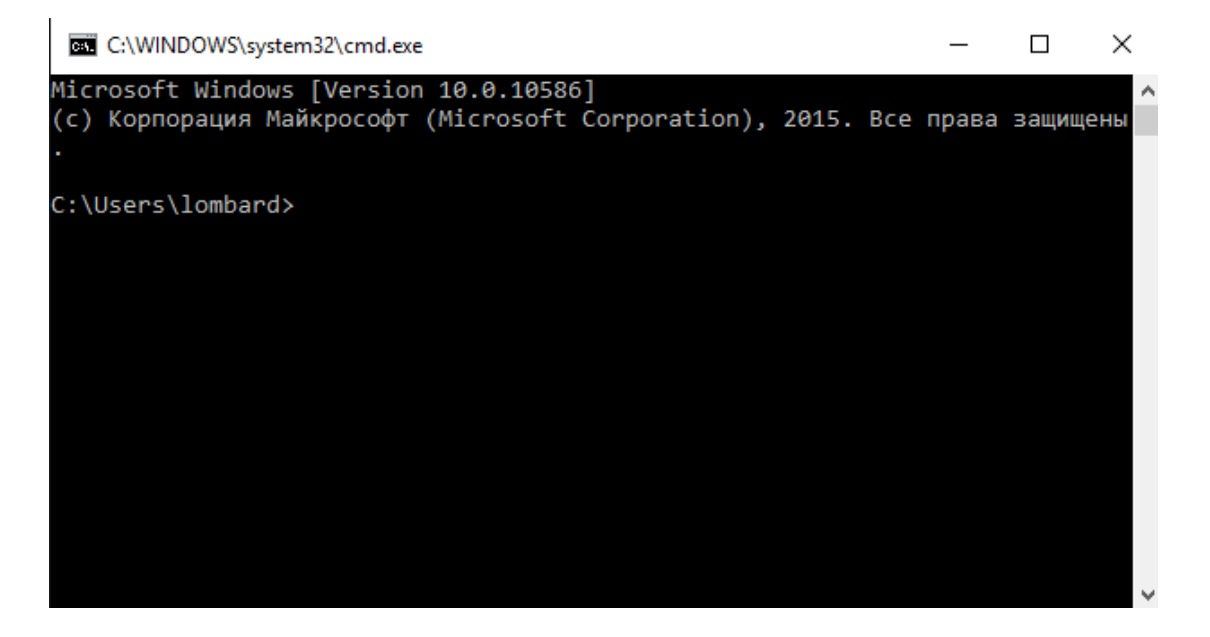

4. В открывшемся окне навести курсор на область заголовка, нажать правую копку мыши и выбрать свойства

| Свойства: "C:\WINDOWS\system32\cmd.exe" X                                                                                                    |                                                                                                |  |  |  |  |  |
|----------------------------------------------------------------------------------------------------|------------------------------------------------------------------------------------------------|--|--|--|--|--|
| Настройки Шрифт Ра                                                                                                    | асположение Цвета                                                                              |  |  |  |  |  |
| Размер курсора<br>Мелкий Средний Крупный                                                                                                    | Запоминание команд<br>Размер буфера: 50 🜩<br>Количество буферов: 4 🜩<br>Отбрасывать повторения |  |  |  |  |  |
| Правка<br>✓ Выделение мышью<br>✓ Быстрая вставка<br>Разрешить сочетания клавиш с CONTROL<br>Фильтр содержимого буфера обмена при вставке<br>Выделенный текст<br>Включить выделение переноса строк<br>Дополнительные клавиши для выделения текста |                                                                                                |  |  |  |  |  |
| Цополнительные клавиши для выделения текста<br>Текущая кодовая страница<br>866 (ОЕМ - русская)<br>Использовать прежнюю версию консоли (требуется<br>перезапуск)<br>Дополнительные сведения о новых возможностях                                  |                                                                                                |  |  |  |  |  |
|                                                                                                    | ОК Отмена                                                                                      |  |  |  |  |  |

5. Открыть папку «Принтеры», на значке нужного принтера нажать правую кнопку мыши и выбрать "Использовать по умолчанию".

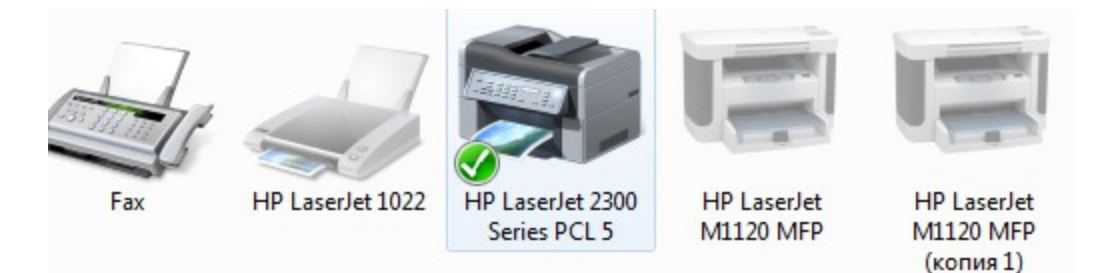

- 6. Перезагрузить компьютер.
- 7. Для печати из DOSовских программ используется Диспетчер печати

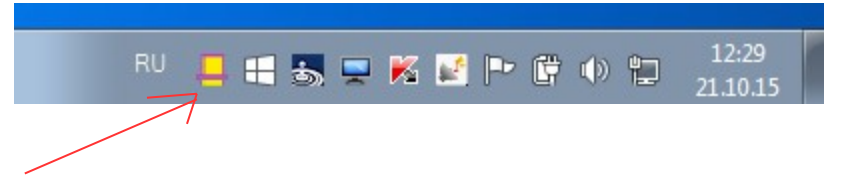

8. Найти в трее «Диспетчер печати». Нажать на значке Диспетчера печати правую кнопку мыши, щелкнуть левой кнопкой на Выбор принтера.

| 🖶 Печать                                   |                                                        |       |                                                 | ×                          |  |
|--------------------------------------------|--------------------------------------------------------|-------|-------------------------------------------------|----------------------------|--|
| Общие                                      |                                                        |       |                                                 |                            |  |
| Выберите при                               | нтер                                                   |       |                                                 |                            |  |
| HP Laser.                                  | HP LaserJet 2300 Series PCL 5<br>HP LaserJet M1120 MFP |       | Microsoft XPS Documen<br>NPIF4A3A6 (HP Color La |                            |  |
| HP Laser.                                  | Jet M1120 MFP (копи                                    | IN 1) | I NPIF4A                                        | BA6 (HP Color La:          |  |
| Состояние:<br>Папка:<br>Комментарий        | Готов                                                  | П     | ечать в файл                                    | Настройка<br>Найти принтер |  |
| - Диапазон стр                             | аниц<br>С Текущая<br>страница                          |       | <b>Число копий</b><br>Разобрат                  | : 1 :                      |  |
| С Страницы<br>Введите номе<br>страниц. Нап | : 0-1<br>р страницы или диапа<br>ример: 5-12           | зон   | 123                                             | 123                        |  |
| Печать Отмена Применить                    |                                                        |       |                                                 |                            |  |

9. В открывшемся окне выделить нужный принтер и нажать на кнопку «Печать». (Печати не будет)

| 🔲 Параметры по                                                      | ечати    | 8                 | 23    |  |
|---------------------------------------------------------------------|----------|-------------------|-------|--|
| Номера начальной и конечной страниц<br>НУЛИ для печати всех страниц |          |                   |       |  |
| 0                                                                   | *        | 0                 | *     |  |
| Период опроса (1                                                    | 1000 мс) | l.                |       |  |
| 1000                                                                |          |                   | *     |  |
| Для всех докуме                                                     | нтов кр  | оме залоговых бил | тетов |  |
| 6                                                                   | *<br>*   | 135               | *     |  |
| Отступ (6 мм)                                                       |          | Сжатие (135 мм)   |       |  |
| Ввод                                                                | Te       | ст Отка:          | 3     |  |

- 10. Для проверки работы Диспетчера печати нажать на значке «Диспетчера печати» правую кнопку мыши, щелкнуть левой кнопкой на Параметры и в открывшемся окне нажать на кнопку Тест. Должен распечататься текст "Диспетчер печати готов к работе"
- 11. По ярлыку «ЛОМБАРД» запускаем программу

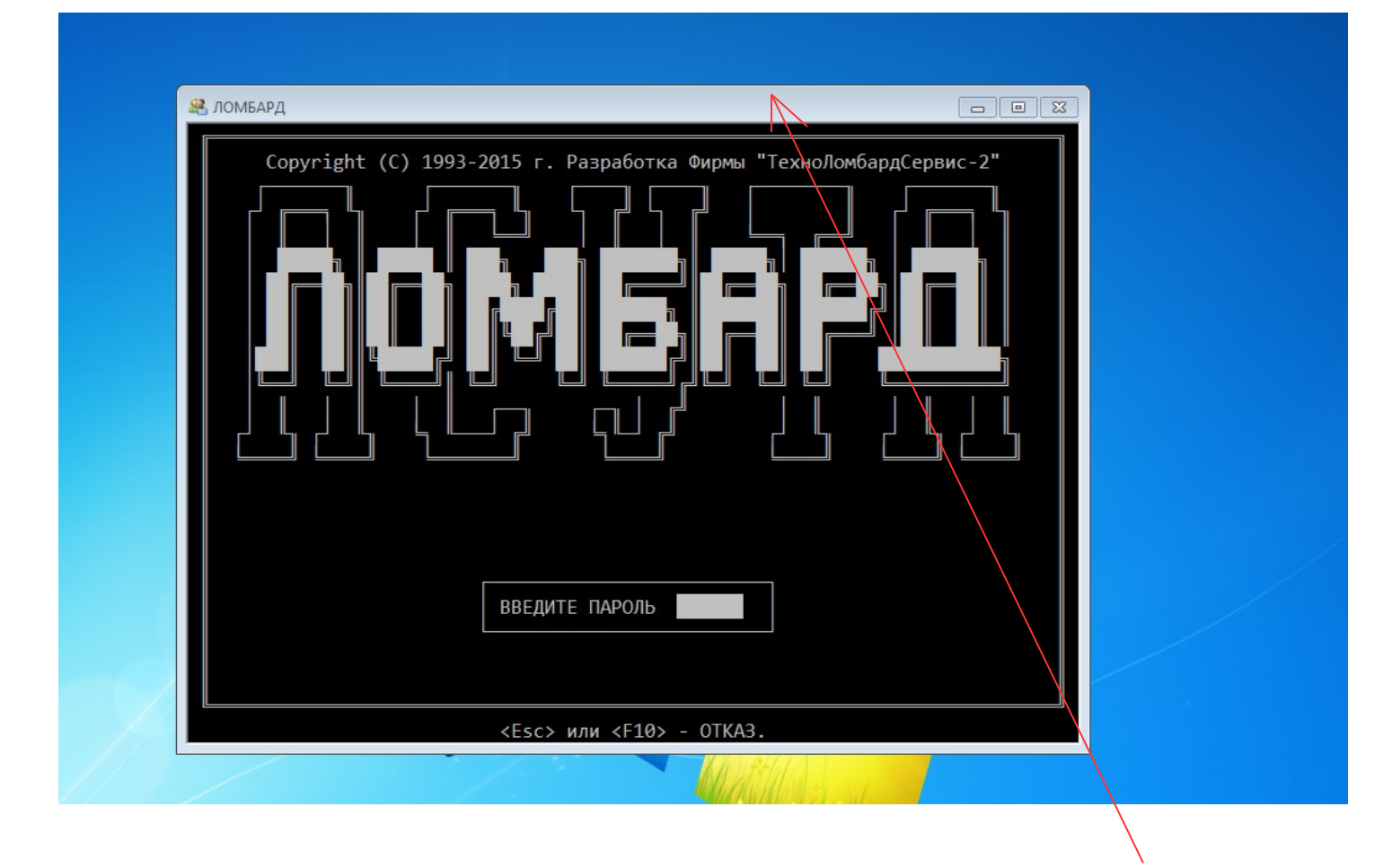

12. Если размер окна слишком маленький кликаем правой кнопкой мыши по заголовку окна и левой кнопкой выбираем «Свойства» и открываем вкладку «Шрифт»

| Свойства: "ЛОМБАРД"                                                                                                    | X                                                                                                    |                                |  |
|----------------------------------------------------------------------------------------------------|----------------------------------------------------------------------------------------------------|--------------------------------|--|
| Общие Шрифт Расположение<br>Вид окна<br>Шрифт Жирный<br>Щрифт Жирный<br>"T Consolas<br>Tuccida Console<br>Точечные шрифты | Lise ta<br>Paswep<br>16x 8<br>6x 9<br>8x 9<br>5x 12<br>7x 12<br>16x 12<br>16x 12<br>12x 16<br>10x 18 ▼ | а Фирмы "ТехноЛомбардСервис-2" |  |
| Выбранный шрифт : Terminal<br>C : \WINDOWS> dir<br>SYSTEM <dir<br></dir<br>                                               | Размер знаков:<br>Ширина (пиксели): 10<br>Высота (пиксели): 18<br>ОК Отмена                            |                                |  |
|                                                                                                    | <esc> или <f10< th=""><th>- OTKA3.</th><th></th></f10<></esc>                                          | - OTKA3.                       |  |
|                                                                                                    |                                                                                                    | Marth Mar Sules                |  |

| Общие Шрифт Располож                                                                                                   | кение Цвета                                                                                                    | а Фирмы "ТехноЛомбардСервис-2" |  |
|----------------------------------------------------------------------------------------------------|----------------------------------------------------------------------------------------------------|--------------------------------|--|
| Вид окна<br>Шрифт Жирный<br>Сопзоная<br>Т Lucida Console<br>Точечные шрифты<br>Выбранный шрифт : Consola<br>C:\WINDOWS | Размер<br>23<br>14<br>16<br>18<br>20<br>24<br>8<br>36<br>72<br>•<br>Размер знаков:<br>Ширина (пиксели): 13<br>20<br>24<br>8<br>24<br>24<br>25<br>24<br>24<br>24<br>25<br>24<br>24<br>24<br>25<br>24<br>25<br>26<br>24<br>26<br>26<br>26<br>26<br>26<br>26<br>26<br>26<br>26<br>26 |                                |  |
| OVETEM                                                                                                    | Высота (ликсели): 28                                                                                                    |                                |  |

13. Выделяем шрифт что выше и выбираем размер, такой чтобы прямоугольник не выходил за пределы черного окна.

- Далее открываем вкладку «Расположение». Должно быть везде ширина=80, высота=25. Если что-то не удается, попробовать со свойствами ярлыка «ЛОМБАРД»
   Если появится следующее сообщение

| ÷ | 🥁 Компоненты Windows                                                                                                 | × |
|---|----------------------------------------------------------------------------------------------------|---|
|   | Приложению на вашем компьютере требуется следующий компонент Windows:                                                |   |
|   | NTVDM                                                                                                    |   |
|   |                                                                                                    |   |
|   |                                                                                                    |   |
|   | 👽 Установить этот компонент                                                                                          |   |
|   |                                                                                                    |   |
|   | <ul> <li>Пропустить установку<br/>Ваши приложения могут неправильно взаимодействовать с этим компонентом.</li> </ul> |   |
|   |                                                                                                    |   |
|   |                                                                                                    |   |
|   | Отмена                                                                                                    |   |

Нажать на кнопку «Установить этот компонент»...